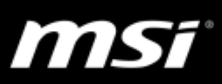

## [How To] Setup Gaming Mode

Gaming Mode is a new feature in Dragon Center 2 to provide the optimized game experience by automatically adjusted multiple setups including the display, control, and system performance etc..

Here are the steps to setup Gaming Mode:

1. Application Install

Find download links below or newer version on MSI website.

- SSE <u>v3.11.14</u> (Installation Guide)
- Dragon Center 2 <u>v2.2.1806.0501</u>
- True Color <u>v2.1.2.0</u> (Installation Guide)
- 2. Game Install

Install games from the game provider's site.

Gaming Mode supported game:

| Game title              | Category |
|-------------------------|----------|
| CS:GO                   | FPS      |
| PUBG                    | FPS      |
| Overwatch               | FPS      |
| Rainbow Six: Siege      | FPS      |
| DOTA II                 | МОВА     |
| StarCraft II            | RTS      |
| Rocket league           | Racing   |
| Need for speed: Payback | Racing   |

- 3. Scan games in SteelSeries Engine 3
  - a. Run SteelSeries Engine 3 and switch to the "LIBRARY" page.
  - b. Click on "SCAN FOR GAMES"

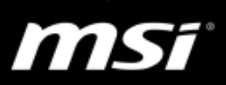

| 🍥 SteelSeries Engine 3                                                           |                                       | - 🗆 X                  |
|----------------------------------------------------------------------------------|---------------------------------------|------------------------|
|                                                                                  |                                       | <b>₩ \$</b> \$         |
| ් MY GEAR                                                                        | 🙉 ENGINE APPS                         | 🖉 LIBRARY              |
| Library                                                                          |                                       |                        |
| Automatically change settings on your<br>game or application is in the foregroun | devices when a scan                   | FOR GAMES + ADD A GAME |
|                                                                                  |                                       |                        |
|                                                                                  | Your Library Is Empty                 |                        |
| Scal                                                                             | your computer for games or add a game | to get                 |
|                                                                                  | started.                              |                        |
|                                                                                  | SCAN FOR GAMES                        |                        |
|                                                                                  |                                       |                        |
|                                                                                  |                                       |                        |
|                                                                                  | SCAN FOR GAMES                        |                        |

c. Find the installed games (here we take PUBG as an example) in the "Featured Games" list, then click on "CONFIRM GAMES"

| 🍥 SteelSeries Engine 3                         |                       |                                 |                                         |                | - 🗆 ×        |
|------------------------------------------------|-----------------------|---------------------------------|-----------------------------------------|----------------|--------------|
|                                                |                       |                                 |                                         |                | <b>₩</b> \$  |
| ∹ô MY GE/                                      | AR                    | 🙉 ENG                           | GINE APPS                               | Ø              | LIBRARY      |
| Library                                        | Ado                   | d these game                    | es to your libra                        | ary?           |              |
| Automatically change<br>game or application is | Here are the <u>c</u> | ames we found durin<br>before o | ng our scan. Select or o<br>continuing. | deselect games | + ADD A GAME |
|                                                |                       | Featur                          | ed Games                                |                |              |
|                                                | 🕑 🎹 PLAYE             | RUNKNOWN'S BATTLEGRO            | DUNDS                                   |                |              |
|                                                |                       | Additio                         | nal Games                               |                |              |
|                                                |                       | No Additional Games Found       |                                         |                |              |
|                                                | SELECT ALL            | DESELECT ALL                    | CANCEL                                  |                |              |

d. The selected game would be listed in the "LIBRARY" page and the keyboard backlight could be also switched to specific game mode.

| SteelSeries Engine 3                                                                 |                     |         |          | - 🗆 ×          |
|--------------------------------------------------------------------------------------|---------------------|---------|----------|----------------|
|                                                                                      |                     |         |          | <b>₩ \$</b> \$ |
| ්ම MY GEAR                                                                           | 🙉 ENGINE APPS       | ;       | CD       | LIBRARY        |
| Library                                                                              |                     |         |          |                |
| Automatically change settings on your of<br>game or application is in the foreground | devices when a<br>d | SCAN FO | OR GAMES | + ADD A GAME   |
| PLAYERUNKNOWN'S BATTLEG × steam     PUBG Default     Add Another Device              |                     |         |          |                |
|                                                                                      |                     |         |          |                |

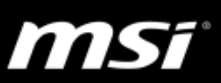

4. Launch the game from Dragon Center 2 Gaming Mode.

| <u> </u>                                                                                                    |                                                                                                |
|----------------------------------------------------------------------------------------------------|------------------------------------------------------------------------------------------------|
|                                                                                                    | GP63 Leopard BRE                                                                               |
| G                                                                                                    | Installed Games                                                                                |
| Gaming Mode                                                                                                    | Uninstalled Games                                                                              |
| MSI Gaming Mode provides<br>auto-tuning function for the game<br>you are playing with the most<br>suitable visual & audio lighting<br>setting and bringing the best<br>experience! | MineCraft     League of Legends       Game Sense     Horkey Lighting       Game On     Game On |
|                                                                                                    | CS-GO<br>Game Sense<br>Game On<br>Game On<br>Game On                                           |
|                                                                                                    | Gaming Mode                                                                                    |
|                                                                                                    |                                                                                                |
|                                                                                                    |                                                                                                |

FPS RTS Racing RPG MOBA